## 1. Mahasiswa melakukan login di Simptt-Mahasiswa

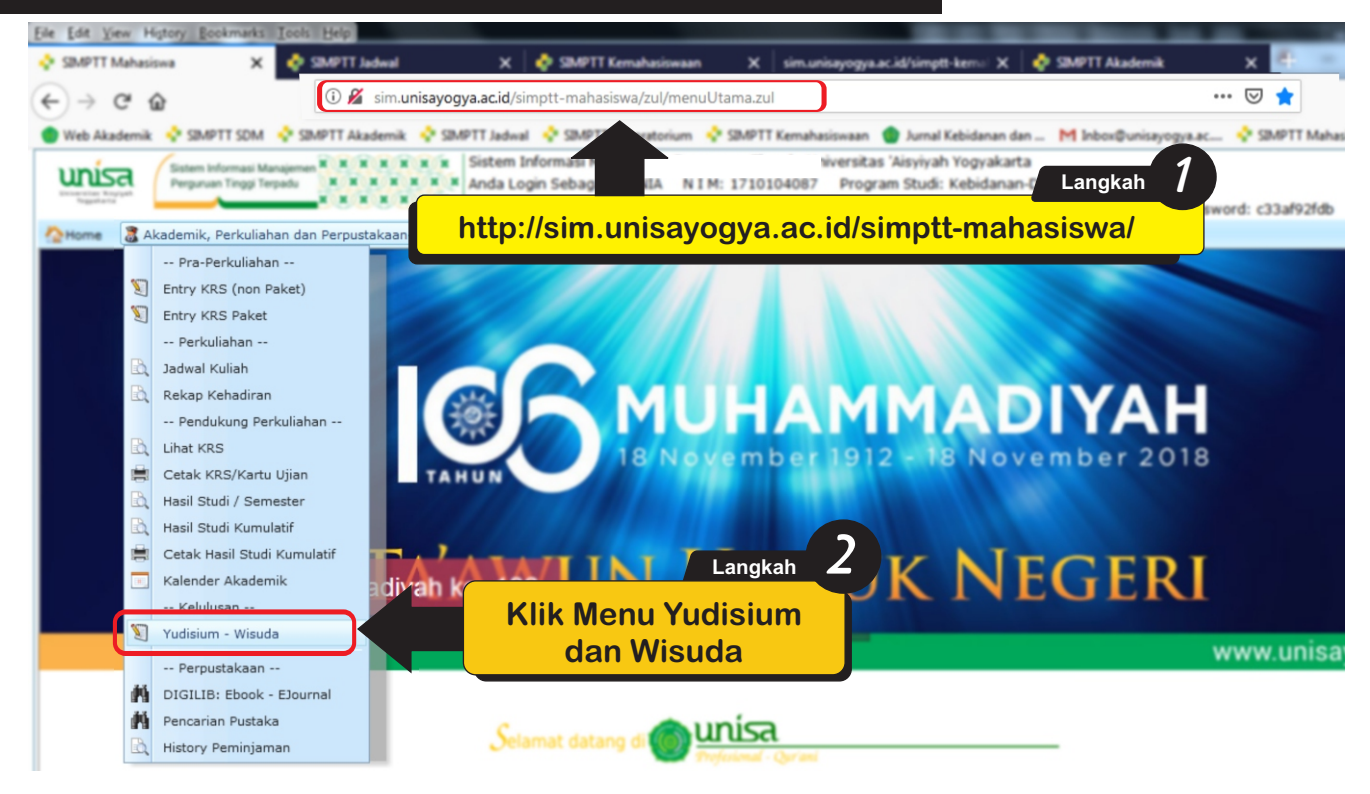

## 2. Proses Pendaftaran Yudisium

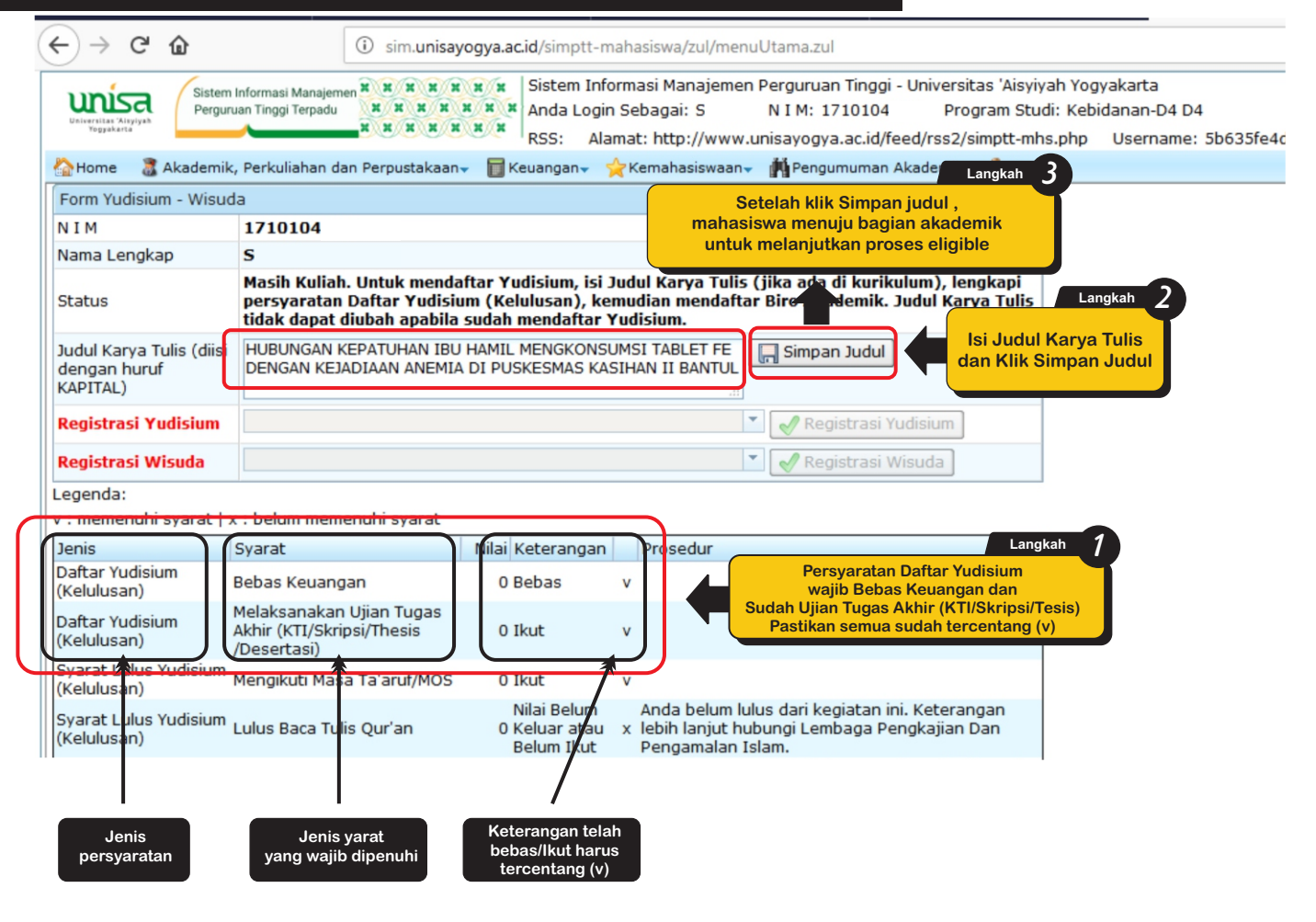

## 3. Proses Kelengkapan Persyaratan Yudisium

| Web Akademik 🔩                                                                                                    | SIMPTT SDM 💠 SIMPTT Ak                                                                                                    | ademik 💠 SIM                                  | PTT Jadwal , SIMPTT Laboratorium 💠 SIMPTT Kemah                                                                                                    |  |  |
|----------------------------------------------------------------------------------------------------|----------------------------------------------------------------------------------------------------|-----------------------------------------------|----------------------------------------------------------------------------------------------------|--|--|
| Universitas Xityiyah<br>Yegyaharta                                                                                                    | formasi Manajemen XXXXXXX<br>In Tinggi Terpadu<br>XXXXXXXXXXXXXXXXXXXXXXXXXXXXXXXXXXXX                                                                 | Sistem Inform<br>Anda Login Se<br>RSS: Alama  | nasi Manajemen Perguruan Tinggi - Universitas 'Aisyiyah N<br>ebagai: S N I M: 171010 Program Studi: Ke<br>nt: http://www.unisavogva.ac.id/feed/rss2/simptt-mhs.php                |  |  |
| Home 🛛 🕈 Akademik                                                                                                    | , Perkuliahan dan Perpustakaan <del>.</del>                                                                                                    | 🖥 Keuangan 🗸 🌱                                | 🔆 Kemahasiswaan 🗸 🎢 Pengumuman Akademik 🛛 🔱 User 🗸                                                                                                    |  |  |
| Status                                                                                                    | atus Eligible untuk mengikuti Yudi. 1 Langkah Tidak Lulus Yudisium pada Yudisium<br>sebelumnya. Daftar Yudisium (Pilih Pilih and Angkah) undiaksanakan |                                               |                                                                                                    |  |  |
| Judul Karya Tulis<br>(diisi dengan huruf<br>KAPITAL)                                                                                             | HUBUNGAN KEPATUHAN IBU HAI PERIODE YUDISIUM mpan Judul TABLET FE DENGAN KEJADIAAN A KASIHAN II BANTUL                                                  |                                               |                                                                                                    |  |  |
| Registrasi Yudisium                                                                                                    | Periode yudisi                                                                                                    | Periode yudisium                              |                                                                                                    |  |  |
| Registrasi Wisuda                                                                                                    |                                                                                                    |                                               | Registerai Wisuda                                                                                                    |  |  |
| .egenda:                                                                                                    |                                                                                                    |                                               | Klik                                                                                                    |  |  |
| Form Yudisium - Wisuda                                                                                                    |                                                                                                    |                                               |                                                                                                    |  |  |
| NIM                                                                                                    | 1710104                                                                                                    |                                               | Yudisium                                                                                                    |  |  |
| Nama Lengkap                                                                                                    | s                                                                                                    | $\checkmark$                                  |                                                                                                    |  |  |
| Status Sudah Teregistrasi pada Yudisium (Kelulusan), segera lengkapi persyaratan Lulus Yudisium (Kelulusan) sebelum sidang Yudisium dilaksannkan |                                                                                                    |                                               |                                                                                                    |  |  |
| Judul Karya Tulis<br>(diisi dengan huruf<br>KAPITAL)                                                                                             | HUBUNGAN KEPATUHAN IBU<br>TABLET FE DENGAN KEJADIAA<br>KASIHAN II BANTUL                                                                               | HAMIL MENGKOM                                 | ISUMSI University and Langkah 3                                                                                                    |  |  |
| Registrasi Yudisium                                                                                                    |                                                                                                    |                                               | Maka status Berubah Menjadi<br>Sudah Teregistrasi pada Yudisium                                                                                                    |  |  |
| Registrasi Wisuda                                                                                                    |                                                                                                    |                                               |                                                                                                    |  |  |
| Legenda:                                                                                                    |                                                                                                    |                                               |                                                                                                    |  |  |
| r : memenuhi syarat                                                                                                    | x : belum memenuhi syara                                                                                                    | at 4                                          | Langkah                                                                                                    |  |  |
| Jenis<br>Daftar Yudisium<br>(Kelulusan)                                                                                                    | Syarat<br>Bebas Keuangan                                                                                                    | 0 Bebas                                       | Cek Kelengkapan Persyaratan Lulus Yudisium.<br>Pastikan semua bertanda (V)                                                                                                    |  |  |
| Daftar Yudisium<br>(Kelulusan)                                                                                                    | Melaksanakan Ujian<br>Tugas Akhir (KTI/Skripsi<br>/Thesis/Desertasi)                                                                                   | 0 Ikut                                        | seberum sidang Fudisium Dilaksanakan                                                                                                    |  |  |
| Syarat Lulus<br>Yudisium (Kelulusan                                                                                                    | Mengikuti Masa<br>) Ta'aruf/MOS                                                                                                    | 0 Ikut                                        | v                                                                                                    |  |  |
| Syarat Lulus<br>Yudisium (Kelulusan                                                                                                    | )<br>Lulus Baca Tulis Qur'an                                                                                                    | Nilai Belum<br>O Keluar<br>atau<br>Belum Ikut | Anda belum lulus dari kegiatan ini.<br>x Keterangan lebih lanjut hubungi Lembaga<br>Pengkajian Dan Pengamalan Islam.                                                              |  |  |
| Syarat Lulus<br>Yudisium (Kelulusan                                                                                                    | Nilai Ujian Tugas Akhir<br>) (KTI/Skripsi/Thesis<br>) /Desertasi) Minimal B                                                                            | 0 <sup>Nilai Belum</sup><br>Keluar            | Nilai (KTI/Skripsi/Thesis/Desertasi) Anda di<br>bawah ketentuan. Keterangan lebih lanjut<br>x hubungi Koordinator Tugas Akhir<br>(KTI/Skripsi/Thesis/Desertasi) Program<br>Studi. |  |  |
| Syarat Lulus<br>Yudisium (Kelulusan                                                                                                    | Bebas Pinjaman<br>) Laboratorium                                                                                                    | 0 Bebas                                       | v                                                                                                    |  |  |
| Syarat Lulus<br>Yudisium (Kelulusan                                                                                                    | Nilai D maksimal 15 sks<br>) dan Bebas Nilai E                                                                                                    | 0 Belum<br>Bebas                              | Silakan cek di SIMPTT Mahasiswa.<br>× Keterangan lebih lanjut hubungi Biro<br>Akademik.                                                                                           |  |  |
| Syarat Lulus<br>Yudisium (Kelulusan                                                                                                    | Lulus Praktik Klinik                                                                                                    | 0 Lulus                                       | v                                                                                                    |  |  |
| Syarat Lulus                                                                                                    | Bebas Pinjaman Alat<br>) Kampus                                                                                                    | 0 Bebas                                       | v                                                                                                    |  |  |
| Yudisium (Kelulusan                                                                                                    | /                                                                                                    |                                               | · · · · · · · · · · · · · · · · · · ·                                                                                                    |  |  |

| Form Yudisium - Wisuda |              |                                                             | Cek Status<br>Tampilan di SIMPTT-MAHASISWA |  |
|------------------------|--------------|-------------------------------------------------------------|--------------------------------------------|--|
|                        | NIM          | 1710104                                                     | bagi manasiswa dinyatakan Lulus Yudisiu    |  |
|                        | Nama Lengkap | S                                                           |                                            |  |
|                        | Status       | Selamat ‼ Anda Lulus Yudisium (Kelulusan) dan Eligible untu | ık mengikuti Wisuda                        |  |

5